# **MYMSC – CADASTRO/EMISSÃO & CANCELAMENTO DE BOLETO**

### CADASTRO

Acessar o portal MyMSC - www.mymsc.com

### **ATENÇÃO!**

- MyMSC não permite que o despachante/representante (mesmo com procuração) tenha o cadastro realizado para acessar a conta de seus vários clientes. Os mesmos deverão ter seu próprio login.
- Pedimos também sempre optar pelo Google Chrome, pois a compatibilidade com esse navegador é de 100%, já com os demais não.
- Não utilizar caracteres especiais em seu cadastro, pois apresentará mensagem de erro

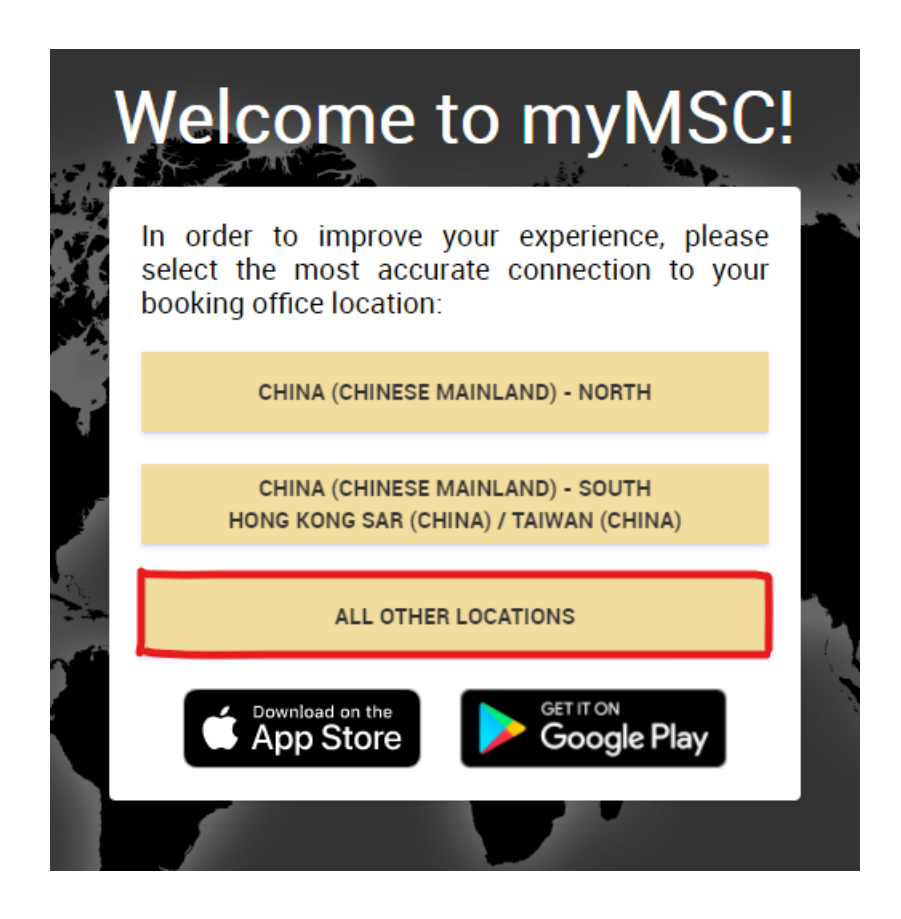

| Password SIGN IN FORGOT YOUR PASSWORD? |          |                      |   |  |
|----------------------------------------|----------|----------------------|---|--|
| Password SIGN IN FORGOT YOUR PASSWORD? |          |                      |   |  |
| SIGN IN FORGOT YOUR PASSWORD?          | Password |                      |   |  |
|                                        | SIGN IN  | FORGOT YOUR PASSWORD | 2 |  |
|                                        | SIGN IN  | FORGOT YOUR PASSWORD |   |  |

Inserir o e-mail que será registrado, pois será enviado um código de verificação sempre que acessar o portal

| Email Address SEND VERIFICATION CODE | Register      |                        |
|--------------------------------------|---------------|------------------------|
|                                      | Email Address | SEND VERIFICATION CODE |

| Verify your email address                                                                     |          |
|-----------------------------------------------------------------------------------------------|----------|
| Thanks for verifying your                                                                     |          |
| Your code is: 108657                                                                          |          |
| Sincerely,<br>MSC CIAM                                                                        |          |
| This message was sent from an unmonitored email address. Please do not reply to this message. | × F<br>i |

Digitar o código recebido em e-mail e clicar em VERIFY CODE. A página de cadastro será aberta automaticamente, onde os dados do cliente serão inseridos.

| verification code has be | en sent to your inbox. Pleas | se copy it to the input | box below         | _ |  |
|--------------------------|------------------------------|-------------------------|-------------------|---|--|
| Email Address            |                              |                         | Verification Code |   |  |
|                          |                              |                         |                   |   |  |
|                          |                              |                         |                   |   |  |
|                          | NEW CODE                     |                         |                   |   |  |
| /ERIFY CODE SEND         | NEW CODE                     |                         |                   |   |  |

#### **IMPORTANTE:**

Após o pré-cadastro, o mesmo será analisado pela nossa equipe MyMSC Register, que entrará em contato através do e-mail cadastrado, para verificar se todos os dados estão de acordo.

É de extrema importância que respondam ao e-mail que será recebido, pois caso contrário, o cadastro será rejeitado por falta de confirmação de dados.

Contato suporte MyMSC: <u>BR241-mymsc.support@msc.com</u> ou (13) 3211-9325 Elaine Pita

## IMPRESSÃO DE BOLETO BANCÁRIO

### Acessar a "aba" - Agency/Brazil/Banking

#### Realizar a busca pelo número do BL

| ≡                      | Dashboard                             |          |              |   |                                      |
|------------------------|---------------------------------------|----------|--------------|---|--------------------------------------|
|                        | QUOTES<br>From Date: (U<br>10-Oct-202 | EBOOKING | SHIPPING INS |   |                                      |
| 1                      | Agency<br>Brazil<br>Banking           | )        | ~            |   |                                      |
| Brazil B               | Banking                               |          |              |   |                                      |
| Search By<br>Bill Of L | y.<br>Lading                          |          |              | ¥ | Enter a single bill or list of bills |
| Search                 | Reset                                 |          |              |   |                                      |

Ao clicar em "SEARCH" os BL's e seus valores aparecerão para geração de boleto.

| 0080 | ch By:       |              |         |            |           |       |            |               |     |                   |           |             |     |
|------|--------------|--------------|---------|------------|-----------|-------|------------|---------------|-----|-------------------|-----------|-------------|-----|
| 84   | OFLE         | ting         |         |            | *         |       |            |               |     |                   |           |             | _   |
|      |              |              |         |            |           |       |            |               |     |                   |           |             |     |
|      |              | [ Barrier ]  |         |            |           |       |            |               |     |                   |           |             |     |
| 50   | ach          | Reset        |         |            |           |       |            |               |     |                   |           |             | J   |
|      |              | _            | _       | _          | _         |       | _          |               |     | _                 |           | _           | -   |
| - 6  | 2 0090       | NAL TO EXCEL |         |            |           |       |            |               |     |                   |           | Add Debi    | 11  |
|      |              | Bill of L    | eding   | vt         | Vess      | el    | Voyage     | Port of L     | oed | Port of Discharge | Situation | Operation   | Del |
|      |              |              |         | 1          | MSC ATHER | 45    | MN/926A    | INH2          | A   | BRNVT             | Operated  | 06-Aug-2    |     |
| 4    | $\checkmark$ |              |         | E          | MONTE PAS | SCOAL | 9329       | BRID          |     | U9L08             | Operated  | 07-Aug-2    |     |
|      |              | Charge       | Origina | d Currency | Value     | Pa    | yment Type | Applicability | L   | scal Currency     | Exchange  | Local Value |     |
|      |              | THC          | 1       | 8R.        |           |       | PrePaid    | Origin        |     | BRI.              | 1.0000    |             | í.  |
|      |              | ELF          | 1       | 8R.        |           |       | PrePeid    | Origan        |     | BRL               | 1.0000    |             | Ľ   |
|      |              | SPS          |         | 87L        |           |       | PrePaid    | Origin        |     | BRL               | 1.0000    |             |     |
|      |              | SEL          |         | 8R.        |           |       | PrePaid    | Origan        |     | BRL               | 1.0000    |             |     |
|      |              | TIDA         |         | 50         |           |       | PrePaid    | Origin        |     | D-FR              | 1,0000    |             |     |

Para gerar o boleto, basta clicar em "ADD DEBIT NOTE", e na tela seguinte em "GENERATE DEBIT NOTE" Feito isto, o boleto eletrônico será gerado juntamente com a NOTA DE DÉBITO e o BOLETO.

| = Agency<br>Bask - beauty |                                                                                                    |                                                                                          |                                                                                                    | 25 <b>*</b>                                                        | tien à                                       | riture and real                                                                         | Devenioner (i | - 6419 |   |
|---------------------------|----------------------------------------------------------------------------------------------------|------------------------------------------------------------------------------------------|----------------------------------------------------------------------------------------------------|--------------------------------------------------------------------|----------------------------------------------|-----------------------------------------------------------------------------------------|---------------|--------|---|
| vazil Banking             |                                                                                                    |                                                                                          |                                                                                                    |                                                                    |                                              |                                                                                         |               |        | Ē |
| ebit Note                 |                                                                                                    |                                                                                          |                                                                                                    |                                                                    |                                              |                                                                                         |               |        |   |
| tech Real                 |                                                                                                    |                                                                                          |                                                                                                    |                                                                    |                                              |                                                                                         |               |        |   |
| teleto i                  | pdf :                                                                                                    |                                                                                          |                                                                                                    |                                                                    |                                              |                                                                                         |               | Down   | ŀ |
|                           | MSC-10                                                                                                    | SC WEDITERRANEAN SI                                                                      | HEPPING DO BRADIL LY                                                                                                    | 04                                                                 |                                              |                                                                                         |               |        | l |
|                           | SC HIG-M<br>SC A Antice<br>Interaction                                                                                                    | SC WEDTERAANEAN SI<br>na 201, 24 Prinsen - Tentre<br>South-CDP - Hossen - She<br>N       | INTERNO DO BRADIL LTI<br>THE<br>TO LEAR THERE IN<br>NOTA DE DEBITO                                                                    | 04.                                                                | Carlo Erro                                   | ude: 1000270                                                                            |               |        | I |
|                           | N°.                                                                                                    | DG MEDITERAANEAN DI<br>m. 201 DE Felanis Tentre<br>-Saat-CDF 1100017 - 202<br>N          | HEPPING DO BRADL LT<br>The<br>TELEVISION - DI<br>HOTA DE DÉBITO                                                                       | 04                                                                 | Carlo Erro<br>Dato Verro                     | indu: (10.00.021)<br>General: & 10.019                                                  |               |        |   |
|                           | Nº:<br>Anto Degeter<br>Restored P                                                                                                    | SC MEDITERRANEAN SI<br>ma, 21: DS Trianes: Training<br>Sauth-CDF HIBBRIT - 200<br>N      | HEPPING DO BRASIL LT<br>The<br>The DE DE DE DE DE DE DE DE DE DE DE DE DE                                                             | 04<br>(14                                                          | Data Des<br>Data Vers                        | webs: 201002/10<br>Invento: 8 10572<br>was Road                                         |               |        |   |
|                           | N°:<br>Anter de Payain<br>Reiser de Payain<br>Reiser de Payain<br>Contact de Payain                                                                                                    | BC WEDTERAANDAN 5<br>m, 201 26 Februari Tanteu<br>Saud-224 Hittimi 1-234<br>N            | HEPPING DO BRASIL LT.<br>The<br>The<br>The DE DE DE DE DE DE DE DE DE DE DE DE DE                                                     | oa<br>Ga                                                           | Data Det<br>Data Vere<br>data XC - P         | water initiation<br>termine & Victor<br>yes Theat                                       |               |        |   |
|                           | NC. Marco - M<br>Ar And Cre<br>Instance<br>Datase of Program<br>Basis of Protection<br>Testing of Protection<br>Testing of Protection                                                                                                    | ISC INCOLTERGRANICAN SI<br>IN: 301 Tel Passes Tenter<br>- Seat - 1297 HIBBRY - 2397<br>N |                                                                                                    | Dia<br>Dia<br>Dia<br>Dia<br>Dia<br>Dia<br>Dia<br>Dia<br>Dia<br>Dia | Data Der<br>Data Ven<br>als 30 P             | wate (0.000/10<br>investo & 1072<br>was Road                                            |               |        |   |
|                           | No. And Sec. M. A. And Sec. And Sec. An                                                                                                    | SC WEDTERGAARAN S<br>da 201. Es futares traiter<br>Saut-LEP, HEBST - 204<br>N            | APPING DO BRASILLT<br>The<br>The Transmission of the State<br>APTA DE DÉBITO<br>Ottage : series<br>Ottage : series<br>Ottage : series | DA<br>California<br>Based To Gam                                   | Data Det<br>Sata Ven                         | waka di di di di tata<br>Interneta di di Tata<br>Na Risal<br>Na Risal<br>Risal<br>Risal |               |        |   |
|                           | N:<br>Brites to Property<br>Brites to Property<br>Br | BC BEDTERGRANEAN S<br>dr. 201. Dr. Februer: Tenter<br>Sould - C2P. HIBBIT - DATA<br>N    |                                                                                                    |                                                                    | Data Ere<br>Data Vers<br>Mile SC P<br>1 anni | unia (0.100/m<br>mantes à 1017<br>ya Baul<br>nie Innotes<br>Nie Innotes                 |               |        |   |

Contato suporte MyMSC: <u>BR241-mymsc.support@msc.com</u> ou (13) 3211-9325 Elaine Pita

### REEMISSÃO OU CANCELAMENTO BOLETO EMITIDO

Quando na busca pelo BL ele aparecer em laranja, significa que o mesmo já possui uma ND emitida. Basta clicar na seta indicada e seu BL abrirá as despesas, abaixo, na linha laranja estará o número da ND

| ency       |                                                                                          |                        |                                                                            |                                                                                               |                                                                                                    | SC                                                                                                    |                                                                                                    |          |                                                                                         |                                                                                       | •                                                                                                    | E                                                     |
|------------|------------------------------------------------------------------------------------------|------------------------|----------------------------------------------------------------------------|-----------------------------------------------------------------------------------------------|----------------------------------------------------------------------------------------------------|----------------------------------------------------------------------------------------------------|----------------------------------------------------------------------------------------------------|----------|-----------------------------------------------------------------------------------------|---------------------------------------------------------------------------------------|----------------------------------------------------------------------------------------------------|-------------------------------------------------------|
| razil Bar  | nking                                                                                    |                        |                                                                            |                                                                                               |                                                                                                    |                                                                                                    |                                                                                                    |          |                                                                                         |                                                                                       |                                                                                                    |                                                       |
| arch By:   |                                                                                          |                        |                                                                            | MED                                                                                           | UN 1123326                                                                                                    |                                                                                                    |                                                                                                    |          |                                                                                         |                                                                                       |                                                                                                    |                                                       |
| III Of Lad | ling                                                                                     |                        |                                                                            | *                                                                                             | 0110123320                                                                                                    |                                                                                                    |                                                                                                    |          |                                                                                         |                                                                                       |                                                                                                    |                                                       |
|            |                                                                                          |                        |                                                                            |                                                                                               |                                                                                                    |                                                                                                    |                                                                                                    |          |                                                                                         |                                                                                       |                                                                                                    |                                                       |
|            |                                                                                          |                        |                                                                            |                                                                                               |                                                                                                    |                                                                                                    |                                                                                                    |          |                                                                                         |                                                                                       |                                                                                                    |                                                       |
| earch      | Reset                                                                                    |                        |                                                                            |                                                                                               |                                                                                                    |                                                                                                    |                                                                                                    |          |                                                                                         |                                                                                       |                                                                                                    |                                                       |
|            |                                                                                          |                        |                                                                            |                                                                                               |                                                                                                    |                                                                                                    |                                                                                                    |          |                                                                                         |                                                                                       |                                                                                                    |                                                       |
|            |                                                                                          |                        |                                                                            |                                                                                               |                                                                                                    |                                                                                                    |                                                                                                    |          |                                                                                         |                                                                                       |                                                                                                    |                                                       |
|            |                                                                                          |                        |                                                                            |                                                                                               |                                                                                                    |                                                                                                    |                                                                                                    | _        |                                                                                         |                                                                                       |                                                                                                    |                                                       |
| 🕅 EXPO     | RT TO EXCEL                                                                              |                        |                                                                            |                                                                                               |                                                                                                    |                                                                                                    |                                                                                                    |          |                                                                                         |                                                                                       |                                                                                                    |                                                       |
| 🕅 EXPO     | RT TO EXCEL                                                                              |                        |                                                                            |                                                                                               |                                                                                                    |                                                                                                    |                                                                                                    |          |                                                                                         |                                                                                       |                                                                                                    |                                                       |
| D EXPO     | <b>RT TO EXCEL</b><br>Bill of La                                                         | ading                  | I/E                                                                        | Vessel                                                                                        | v                                                                                                    | oyage                                                                                                    | Port of Loa                                                                                                    | sd       | Port of Discharge                                                                       | e Situation                                                                           | Operation D                                                                                                 | Da                                                    |
|            | RT TO EXCEL<br>Bill of La<br>MEDUNJ1                                                     | ading<br>23326         | I/E<br>I                                                                   | Vessel<br>MSC ATHEN                                                                           | V<br>S NA142                                                                                                    | oyage<br>R                                                                                                    | Port of Loa<br>CNNGB                                                                                                    | ad       | Port of Discharge<br>BRSSA                                                              | e Situation<br>Operated                                                               | Operation D<br>06-Nov-20                                                                                    | Da                                                    |
|            | RT TO EXCEL<br>Bill of La<br>MEDUN J1<br>Charge                                          | ading<br>23326<br>Orig | I/E<br>I<br>inal Currency                                                  | Vessel<br>MSC ATHEN<br>Value                                                                  | V<br>S NA142<br>Payment T                                                                                                    | oyage<br>R<br>ype A                                                                                                    | Port of Loa<br>CNNGB<br>Upplicability                                                                                        | ad       | Port of Discharge<br>BRSSA                                                              | e Situation<br>Operated                                                               | Operation D<br>06-Nov-20<br>Local Value                                                                     | Da<br>D2                                              |
|            | RT TO EXCEL<br>Bill of La<br>MEDUNJ1<br>Charge                                           | ading<br>23326<br>Orig | I/E<br>I<br>inal Currency<br>USD                                           | Vessel<br>MSC ATHEN:<br>Value<br>11,200.00                                                    | V<br>S NA142<br>Payment T<br>Collect                                                                                                    | oyage<br>R<br>ype A                                                                                                    | Port of Loa<br>CNNGB<br>upplicability<br>As Freight                                                                          | ad<br>Lo | Port of Discharge<br>BRSSA<br>ceal Currency<br>BRL                                      | e Situation<br>Operated<br>Exchange<br>5.8800                                         | Operation D<br>06-Nov-20<br>Local Value<br>65,856.00                                                        | Da<br>D2                                              |
|            | RT TO EXCEL<br>Bill of La<br>MEDUNJ1<br>Charge<br>FRT<br>PSS                             | ading<br>23326<br>Orig | I/E<br>I<br>Inal Currency<br>USD<br>USD                                    | Vessel<br>MSC ATHEN:<br>Value<br>11,200.00<br>500.00                                          | NA142 Payment T Collect Collect                                                                                                    | oyage<br>R<br>ype A                                                                                                    | Port of Loa<br>CNNGB<br>Applicability<br>As Freight<br>As Freight                                                            | Lc       | Port of Discharge<br>BRSSA<br>ocal Currency<br>BRL<br>BRL                               | e Situation<br>Operated<br>Exchange<br>5.8800<br>5.8800                               | Operation D<br>06-Nov-20<br>Local Value<br>65,856.00<br>2,940.00                                            | Da<br>D2<br>D                                         |
|            | RT TO EXCEL<br>Bill of La<br>MEDUNJ1<br>Charge<br>FRT<br>PSS<br>THC                      | ading<br>23326<br>Orig | I/E<br>I<br>Inal Currency<br>USD<br>USD<br>BRL                             | Vessel<br>MSC ATHEN:<br>Value<br>11,200.00<br>500.00<br>1,123.00                              | NA142 Payment T Collect Collect Collect                                                                                                    | oyage<br>R<br>ype A                                                                                                    | Port of Loa<br>CNNGB<br>upplicability<br>As Freight<br>As Freight<br>Destination                                             | Lc       | Port of Discharger<br>BRSSA<br>Decal Currency<br>BRL<br>BRL<br>BRL                      | e Situation<br>Operated<br>Exchange<br>5.8800<br>5.8800<br>1.0000                     | Operation D<br>06-Nov-20<br>Local Value<br>65,856.00<br>2,940.00<br>1,123.00                                | Dai<br>D21<br>D                                       |
|            | RT TO EXCEL<br>Bill of La<br>MEDUNJ1<br>Charge<br>FRT<br>PSS<br>THC<br>GFS               | oding<br>23326<br>Orig | I/E<br>I<br>Inal Currency<br>USD<br>USD<br>BRL<br>USD                      | Vessel<br>MSC ATHEN:<br>Value<br>11,200.00<br>500.00<br>1,123.00<br>280.00                    | NA142 Payment T Collect Collect Collect Collect Collect                                                                                                    | oyage<br>R<br>ype A<br>G<br>G                                                                                                    | Port of Loa<br>CNNGB<br>upplicability<br>As Freight<br>As Freight<br>Destination<br>As Freight                               | ad<br>Lo | Port of Discharger<br>BRSSA<br>Decal Currency<br>BRL<br>BRL<br>BRL<br>BRL               | e Situation<br>Operated<br>Exchange<br>5.8800<br>5.8800<br>1.0000<br>5.8800           | Operation D<br>06-Nov-20<br>Local Value<br>65,856.00<br>2,940.00<br>1,123.00<br>1,646.40                    | Da<br>D2<br>D<br>D<br>D                               |
|            | RT TO EXCEL<br>Bill of La<br>MEDUNJT<br>Charge<br>FRT<br>PSS<br>THC<br>GFS<br>TOS        | ading<br>23326<br>Orig | I/E<br>I<br>Inal Currency<br>USD<br>USD<br>BRL<br>USD<br>BRL               | Vessel<br>MSC ATHEN:<br>Value<br>11,200.00<br>500.00<br>1,123.00<br>280.00<br>209.00          | NA142 Payment T Collect Collect Collect Collect Collect Collect                                                                                                    | ype A                                                                                                    | Port of Los<br>CNNGB<br>upplicability<br>As Freight<br>As Freight<br>Destination<br>As Freight<br>Destination                | bd<br>Lc | Port of Discharger<br>BRSSA<br>Decal Currency<br>BRL<br>BRL<br>BRL<br>BRL<br>BRL        | e Situation<br>Operated<br>Exchange<br>5.8800<br>5.8800<br>1.0000<br>5.8800<br>1.0000 | Operation D<br>06-Nov-20<br>Local Value<br>65,856.00<br>2,940.00<br>1,123.00<br>1,646.40<br>209.00          | Da<br>D2<br>D<br>D<br>D<br>D<br>D<br>D<br>D           |
|            | RT TO EXCEL<br>Bill of La<br>MEDUNJT<br>Charge<br>FRT<br>PSS<br>THC<br>GFS<br>TOS<br>SPD | oding<br>23326<br>Orig | I/E<br>I<br>Inal Currency<br>USD<br>USD<br>BRL<br>USD<br>BRL<br>BRL<br>BRL | Vessel<br>MSC ATHEN:<br>Value<br>11,200.00<br>500.00<br>1,123.00<br>280.00<br>209.00<br>36.00 | NA142 Payment T Collect Collect Collec | oyage R<br>ype A<br>in the second second se | Port of Loa<br>CNNGB<br>opplicability<br>As Freight<br>As Freight<br>Destination<br>As Freight<br>Destination<br>Destination | ad<br>Lc | Port of Discharger<br>BRSSA<br>Decal Currency<br>BRL<br>BRL<br>BRL<br>BRL<br>BRL<br>BRL | e Situation Operated Exchange Exchange 5.8800 5.8800 1.0000 5.8800 1.0000 1.0000      | Operation D<br>06-Nov-20<br>Local Value<br>65,856.00<br>2,940.00<br>1,123.00<br>1,646.40<br>209.00<br>36.00 | Da<br>D2<br>D<br>D<br>D<br>D<br>D<br>D<br>D<br>D<br>D |

Alterar a forma da busca por Debit Note – neste momento você poderá excluir a ND emitida ou gerar um boleto

|                |                                                                      |                   | 30                             |                  |                                                                                                    |                                                                                                    |
|----------------|----------------------------------------------------------------------|-------------------|--------------------------------|------------------|----------------------------------------------------------------------------------------------------|----------------------------------------------------------------------------------------------------|
| ng             |                                                                      |                   |                                |                  |                                                                                                    |                                                                                                    |
| 1121202941     |                                                                      |                   |                                |                  |                                                                                                    |                                                                                                    |
|                |                                                                      | Enter Debit Note: |                                |                  |                                                                                                    |                                                                                                    |
|                | *                                                                    | 1121202941        |                                |                  |                                                                                                    | - 11                                                                                                    |
| eset           |                                                                      |                   |                                |                  |                                                                                                    | V                                                                                                    |
| TO EXCEL       |                                                                      | 1                 | otal BRL : 75.752,4            | 10               | Ger                                                                                                    | ierate Bank Payment Slip                                                                                                    |
| Bill of Lading | I/E                                                                  | Vessel            | Voyage                         | Port of Load     | Port of Discharge                                                                                         | Total BRL :                                                                                                    |
| MEDUNJ123326   | 1                                                                    | MSC ATHENS        | NA142R                         | CNNGB            | BRSSA                                                                                                    | \$75,752.40                                                                                                    |
|                | II21202941  II21202941  Eset  IO EXCEL  Bill of Lading  MEDUNJ123326 | I121202941        | I121202941   Enter Debit Note: | Ig<br>1121202941 | I121202941  To EXCEL Bill of Lading I/E Vessel Voyage Port of Load MEDUNJ123326 I MSC ATHENS NA142R CNNGB | 1121202941         Enter Debit Note:         1121202941         eset         To EXCEL         Bill of Lading       I/E         VE       Voyage       Port of Load       Port of Discharge         MEDUNJ123326       I       MSC ATHENS       NA142R       CNNGB       BRSSA |

Contato suporte MyMSC: <u>BR241-mymsc.support@msc.com</u> ou (13) 3211-9325 Elaine Pita